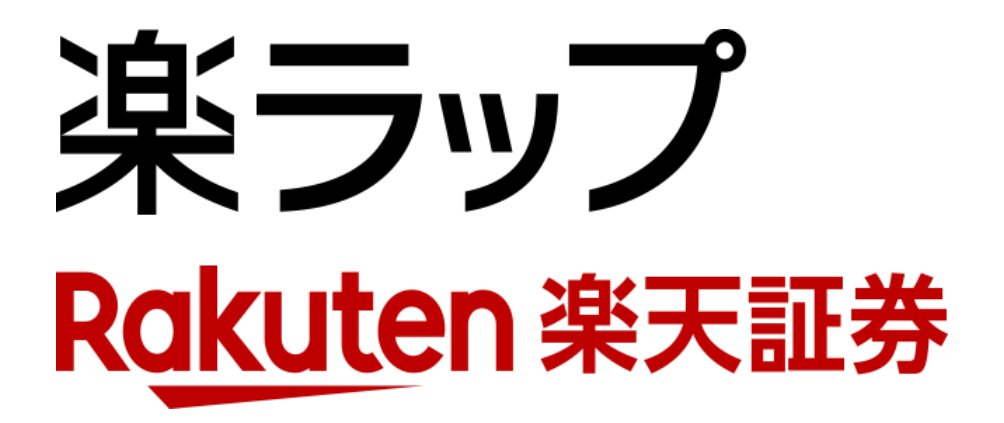

## **画面操作ガイド** ― 増額・減額申込/取消 —

お申込み・・・**P1**~**P4** 

取り消し・・・**P5**~**P6** 

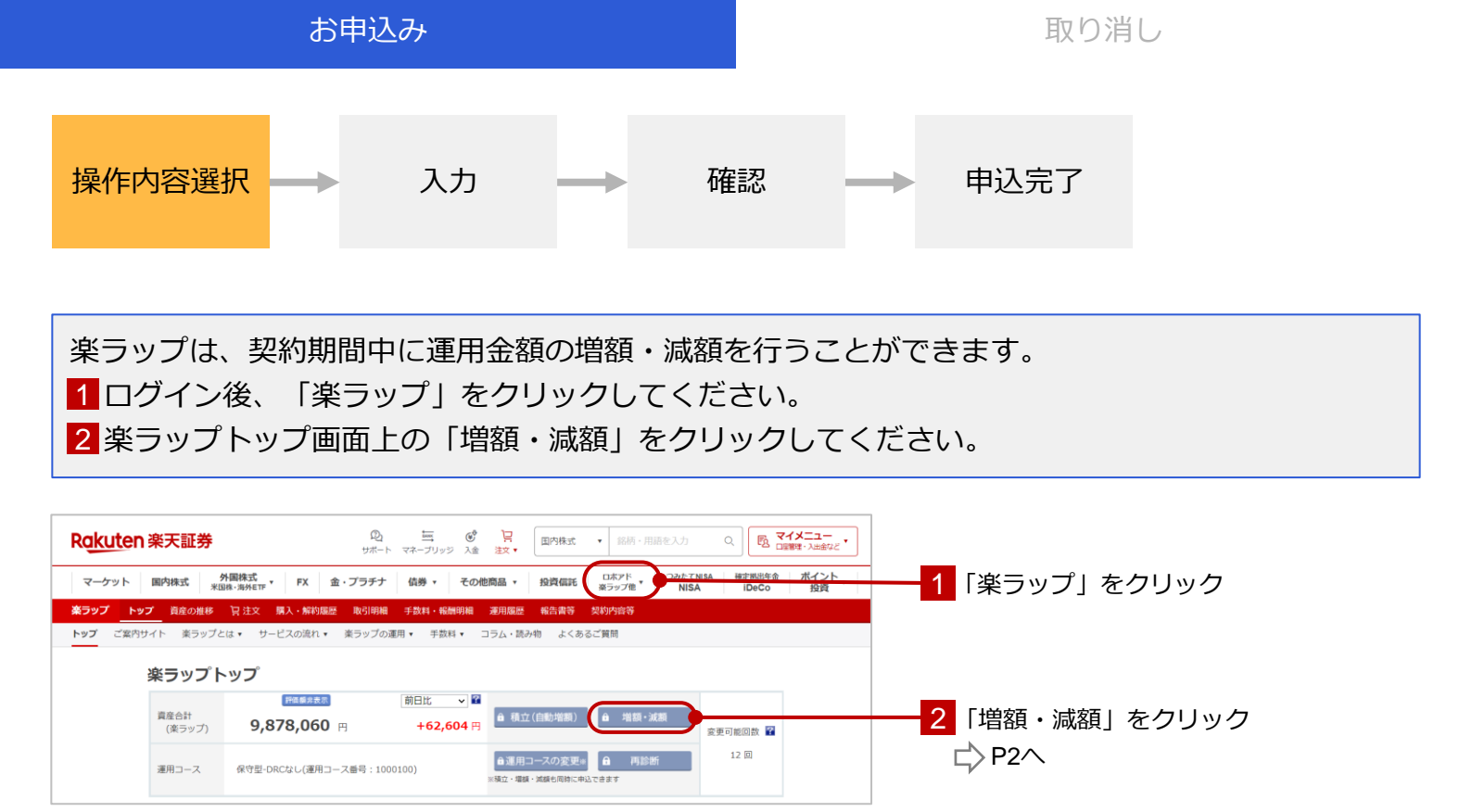

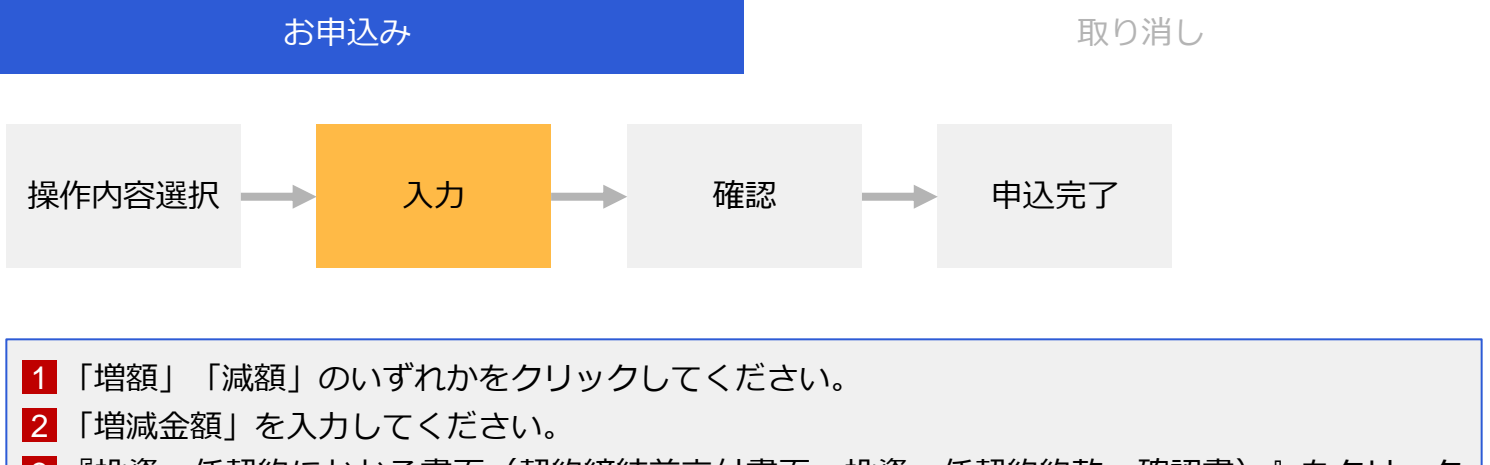

- 3 『投資一任契約にかかる書面(契約締結前交付書面、投資一任契約約款、確認書)』をクリック して中身をご確認ください。
- 4 3 の確認により、「同意して確認」が押せるようになるので、クリックしてください。

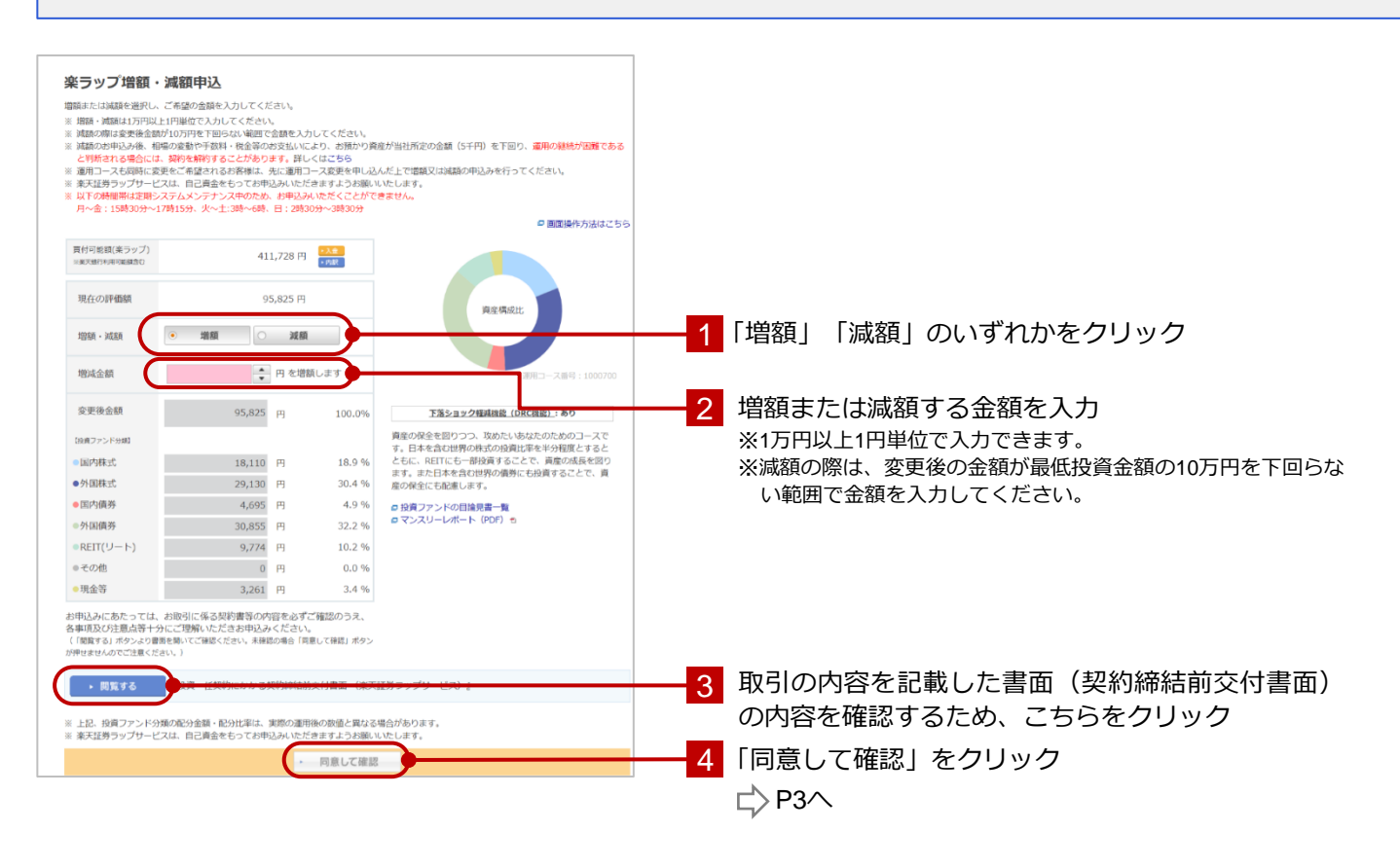

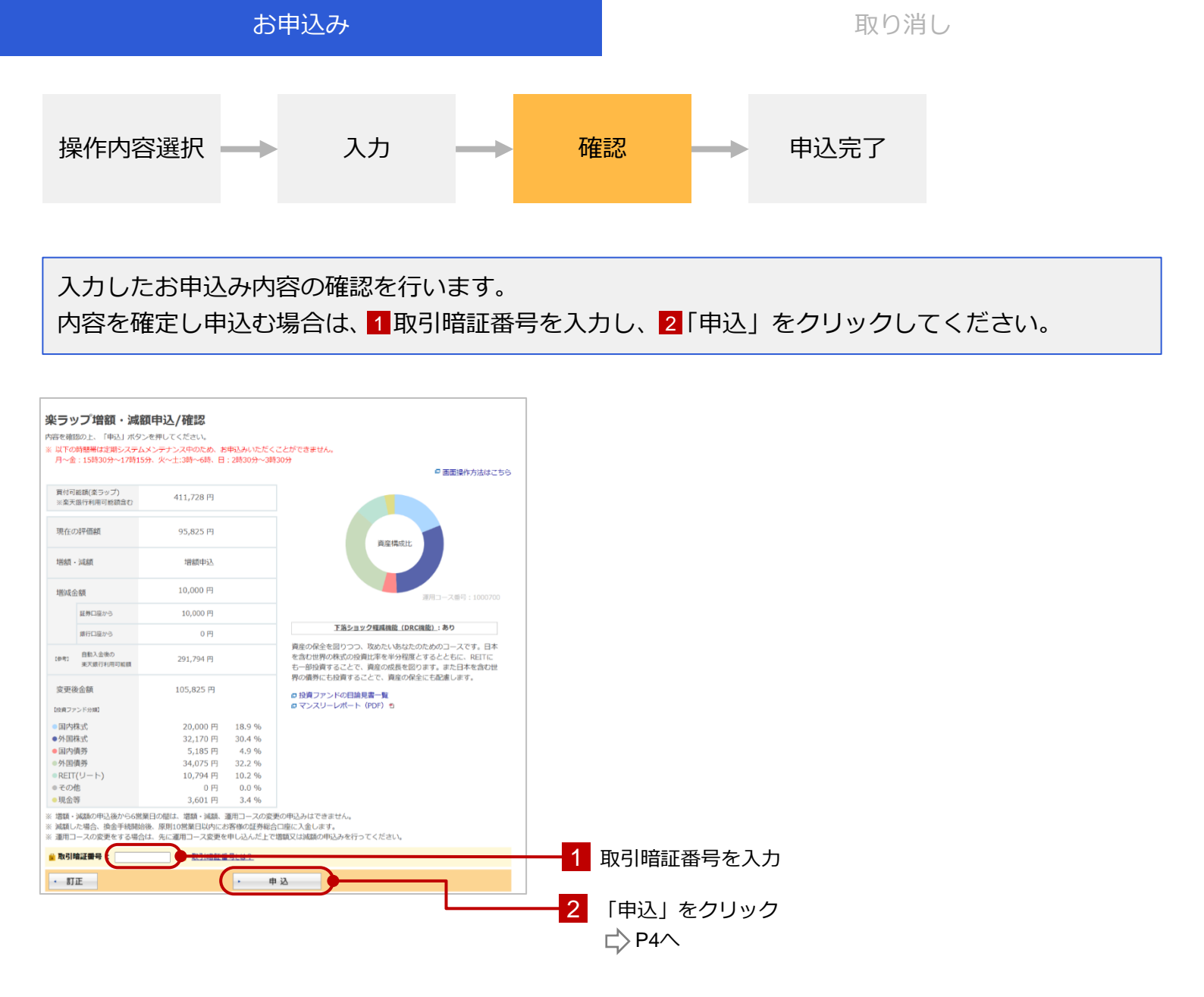

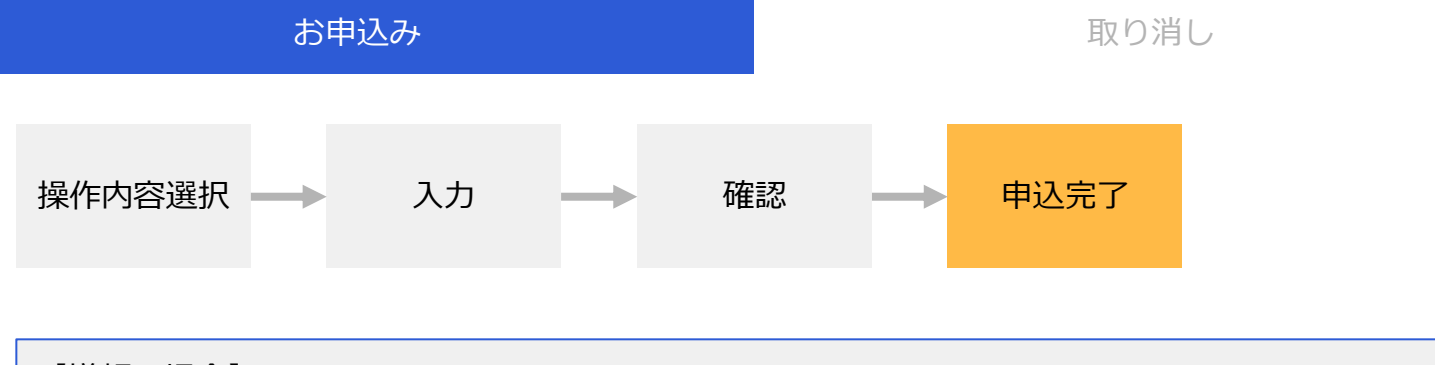

## 【増額の場合】

契約締結日の翌営業日より増額分の運用を開始いたします。

ログイン後の楽ラップトップ画面には、運用開始日以降、約定したファンドから順に反映されます。

【減額の場合】

契約締結日の翌営業日より減額分の換金手続を開始いたします。 換金手続後、原則10営業日以内にお客様の証券総合口座に入金いたします。 組み入れているファンドの休業日によっては10営業日を超えることがあります。

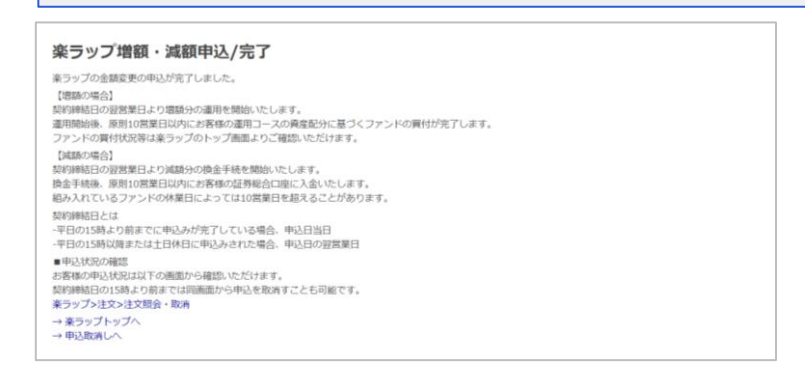

## 申込日・契約締結日・運用開始日の例

契約締結日と運用開始日は、お申込みいただくタイミングによって異なります。

| お申込みのタイミング(例) | 金曜日       | 土曜日 | 日曜日 | 月曜日   | 火曜日   |
|---------------|-----------|-----|-----|-------|-------|
| 金曜日15時より前まで   | 申込日/契約締結日 |     |     | 運用開始日 |       |
| 金曜日15時以降      | 申込日       |     |     | 契約締結日 | 運用開始日 |
| 土曜日           |           | 申込日 |     | 契約締結日 | 運用開始日 |

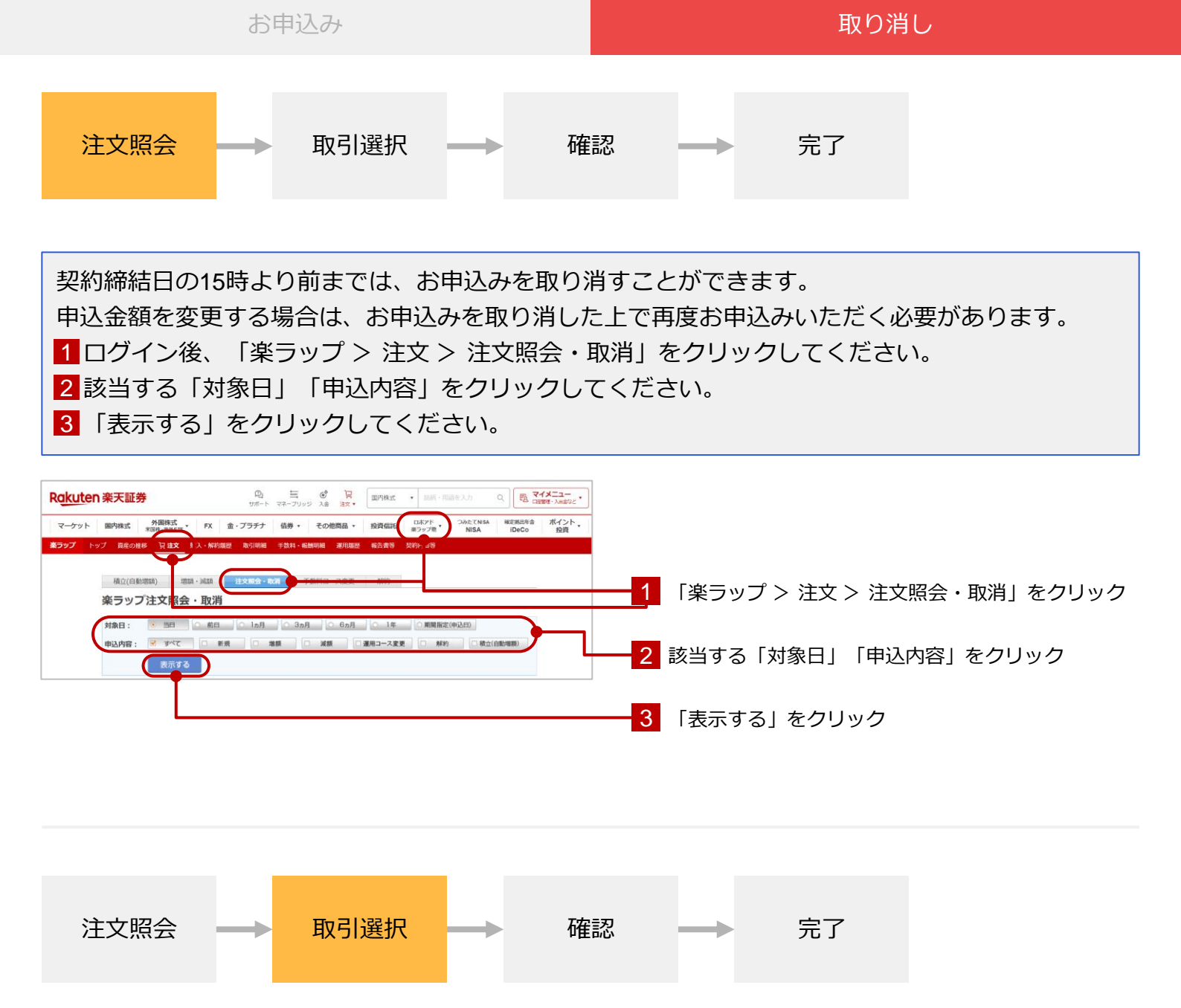

取り消しをしたい申込内容を確認の上、「取消」をクリックしてください。

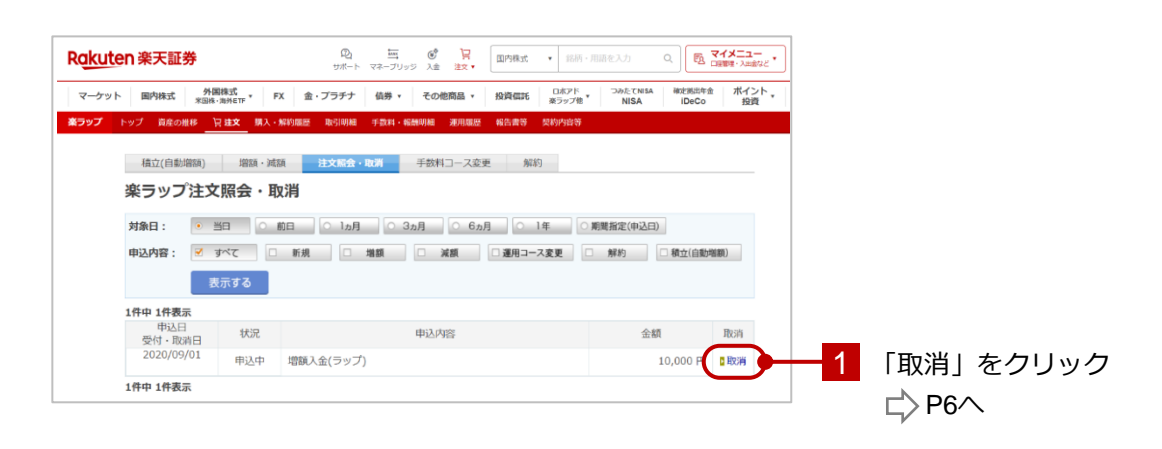

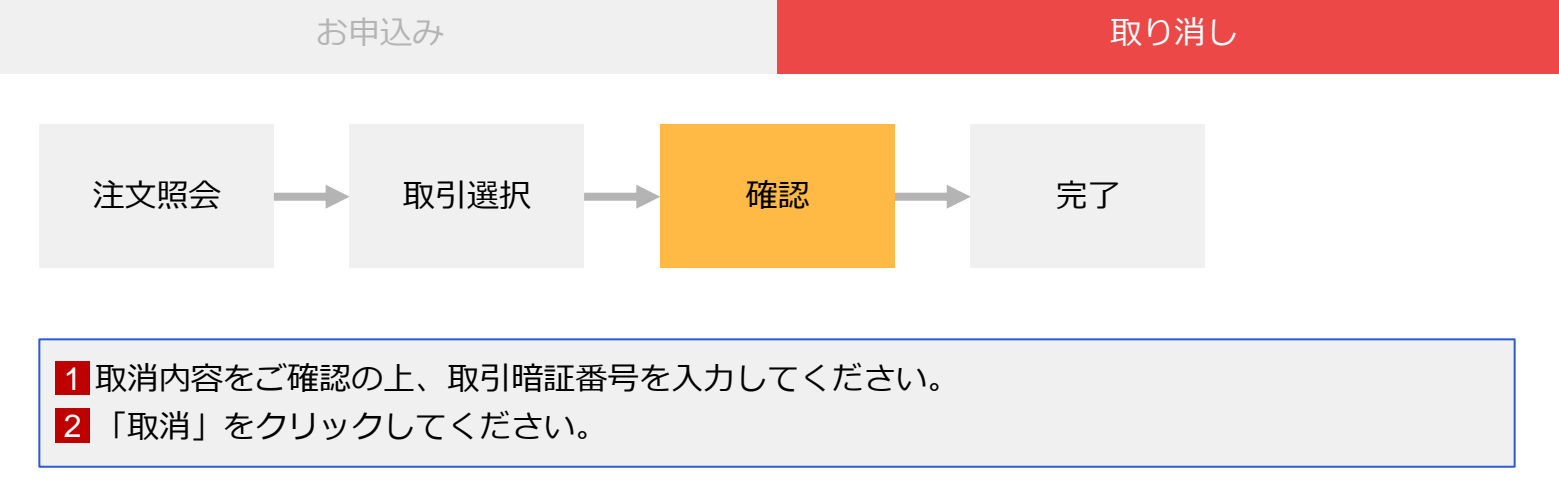

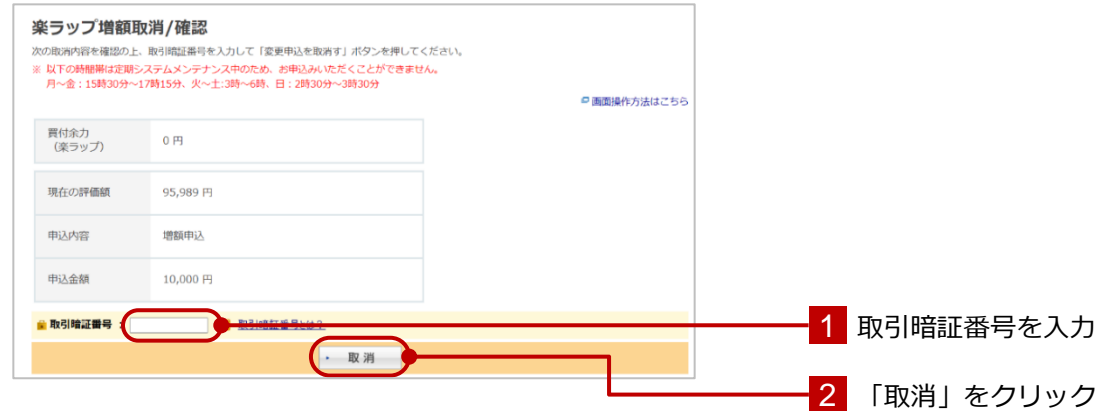

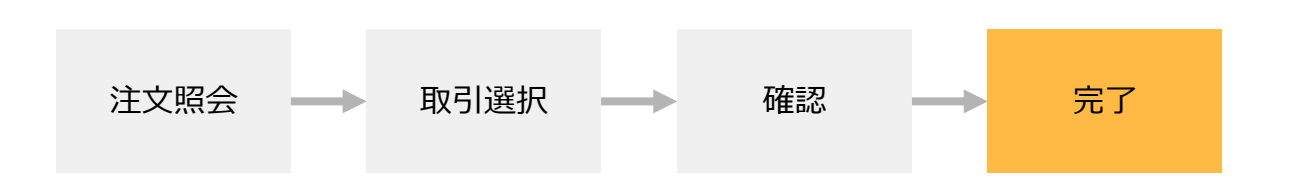

## お申込みの取消しが完了すると以下の画面が表示されます。

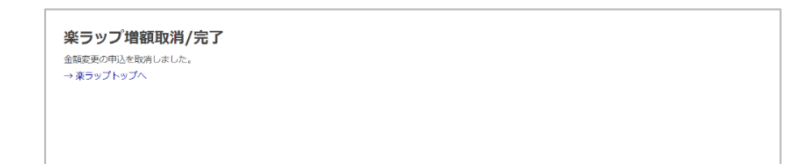